## eMedNY

## ePACES – Replicating a Claim for a New Client

Submitters now have the ability to replicate a claim and change the Client ID if they are billing for the same services on the same date of service. This is very helpful when it comes time to bill for the Flu shot. If a claim is in a Sent or Complete status, the user can replicate the claim and change the Client ID. The provider clicks on FIND CLAIMS from their left-hand menu and finds the claim that they want to replicate.

| Claims                                                        | Find Clain                                                                               | າຣ                |                |                  |                    |                 |  |  |
|---------------------------------------------------------------|------------------------------------------------------------------------------------------|-------------------|----------------|------------------|--------------------|-----------------|--|--|
| Find Claims<br>Real Time<br>Responses<br>Build Claim<br>Batch | ns<br>e Claim(s) by User ID: ACOKE  G G Records 1 - 25 of 659   <u>Next Page&gt;&gt;</u> |                   |                |                  |                    |                 |  |  |
| Submit Claim<br>Batches<br>Status Inquiry                     | O Go                                                                                     | D Go              |                |                  |                    |                 |  |  |
| •••• <u>Status Responses</u>                                  | Patient<br>Control # 🔻                                                                   | Entry<br>Status 🔻 | Client<br>ID 🔻 | Client<br>Name ▼ | Type of<br>Claim ▼ | Begin<br>Date ▼ |  |  |
| Eligibility<br>Request                                        | TEST1                                                                                    | Complete          | LL12345X       | FLINSTONE, FRED  | Dental             | 5/12/2011       |  |  |
| •••• Responses                                                | TEST2                                                                                    | Sent              | LL12345X       | FLINSTONE, FRED  | Institutional      |                 |  |  |
| PA/DVS                                                        | TEST                                                                                     | Draft             | LL12345X       | FLINSTONE, FRED  | Institutional      |                 |  |  |
| ••• Initial Request                                           | TEST                                                                                     | Sent              | LL12345X       | FLINSTONE, FRED  | Institutional      |                 |  |  |
| ••••<br><u>Responses</u>                                      | TEST                                                                                     | Draft             | LL12345X       | FLINSTONE, FRED  | Institutional      | 5/3/2011        |  |  |
| DODO                                                          | TEST                                                                                     | Voided            | LL12345X       | FLINSTONE, FRED  | Institutional      |                 |  |  |

Once the user clicks on the claim, they will see the GENERAL CLAIM INFORMATION tab with a box next to the client ID that states "Replicate Claim For New Client".

| <ul> <li>General Claim</li> <li>Dental Claim</li> <li>Information</li> </ul> | n Provider Diagnosis O Other Service Line(s)   |
|------------------------------------------------------------------------------|------------------------------------------------|
|                                                                              | * Indicates required field(s)                  |
| Submission Reason:                                                           | Original NPI Number:                           |
| * Patient Control Number:                                                    | TEST1                                          |
| Location Information                                                         |                                                |
| Address Line 1:                                                              |                                                |
| Address Line 2:                                                              |                                                |
| City:                                                                        |                                                |
| State:                                                                       | NY                                             |
| Zip Code:                                                                    | 12065 - 1234                                   |
|                                                                              |                                                |
| Client Information                                                           |                                                |
| *<br>Enter a Client ID:                                                      | LL12345X Replicate Claim<br>For New Client     |
| FRED FLINSTONE<br>1 DINO WAY<br>BEDROCK, NY<br>12123                         |                                                |
| * DOB:                                                                       | 01/01/0001                                     |
| * Gender:                                                                    | М                                              |
| *Type of Claim: Dental                                                       | Next 💽                                         |
|                                                                              | Delete Claim O Finish O Save As Draft O Cancel |

## eMedNY

ePACES – Replicating a Claim for a New Client

After the submitter clicks on the Replicate button, they will have the ability to change the Client ID and the Patient Control number.

| 0 | General Claim<br>Information Dental Claim           | aim Provider Diagnosis O Other O Service<br>Information Diagnosis Payers Line(s) |                  |
|---|-----------------------------------------------------|----------------------------------------------------------------------------------|------------------|
|   |                                                     | * Indicates re                                                                   | equired field(s) |
|   | Submission Reason:                                  | Original NPI Number:                                                             |                  |
|   | *Patient Control Number                             | TEST1                                                                            |                  |
| ļ | ocation Information                                 |                                                                                  |                  |
|   | Address Line 1:                                     |                                                                                  |                  |
|   | Address Line 2:                                     |                                                                                  |                  |
|   | City:                                               |                                                                                  |                  |
|   | State:                                              | NY                                                                               |                  |
|   | Zip Code:                                           | 12065 - 1234                                                                     |                  |
| l |                                                     |                                                                                  |                  |
|   | Client Information                                  |                                                                                  |                  |
|   | * Enter a Client ID:                                | insert new CIN O Go                                                              |                  |
|   | BARNEY RUBBLE<br>3 DINO WAY<br>BEDROCK, NY<br>12123 |                                                                                  |                  |
|   | * DOB:                                              | 12/24/1967                                                                       |                  |
|   | * Gender:                                           | FV                                                                               |                  |
|   | *Type of Claim: Dental                              |                                                                                  | Next 🜔           |

Enter the new Client ID Number (CIN) and click "GO" next to the CIN. Change the patient control number if applicable. The user then has the ability to click on the rest of tabs to make any other changes needed on their claim. After the submitter is satisfied with the changes in the claim, they may submit the claim just as they did with the original claim.